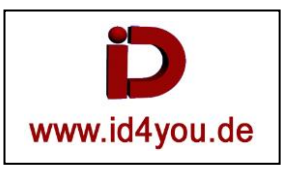

Einen Boden und eine Ebene erstellen.

Die Ebene auf Richtung +Z setzen, damit sie 90 Grad zum Boden steht. Dann die Ebene

noch mit der Kante auf den Boden stellen und die Segmente mit 4 in der Breite und Höhe einstellen.

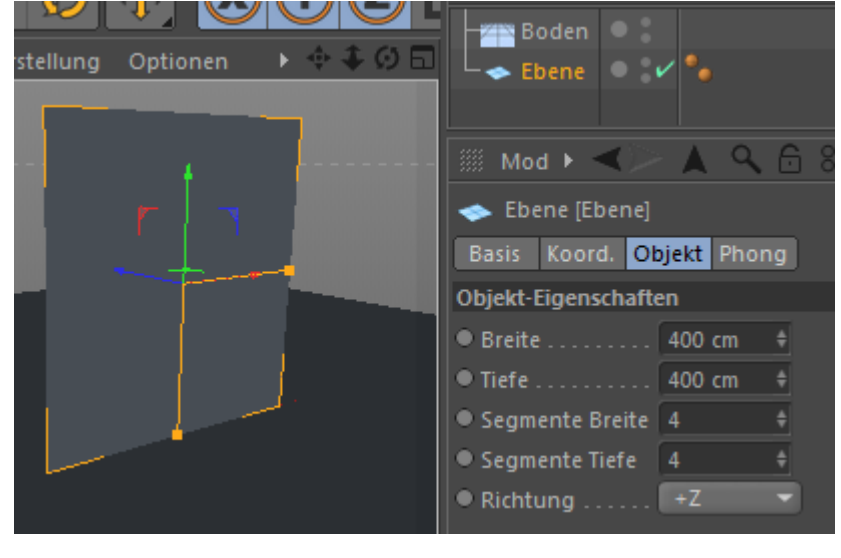

Aus der Ebene ein Polygon-Objekt machen. Dazu dem Button

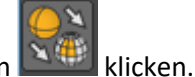

Dann mit dem Button

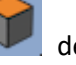

den Polygon-Bearbeiten Modus einstellen.

Mesch | Erstellen | Messer. 🗲 🛄

Den Haken hinter "Einfach" entfernen.

Ein Loch hineinschneiden, das Schneiden mit ESC beenden und mit dem Auswahlwerkzeug markieren.

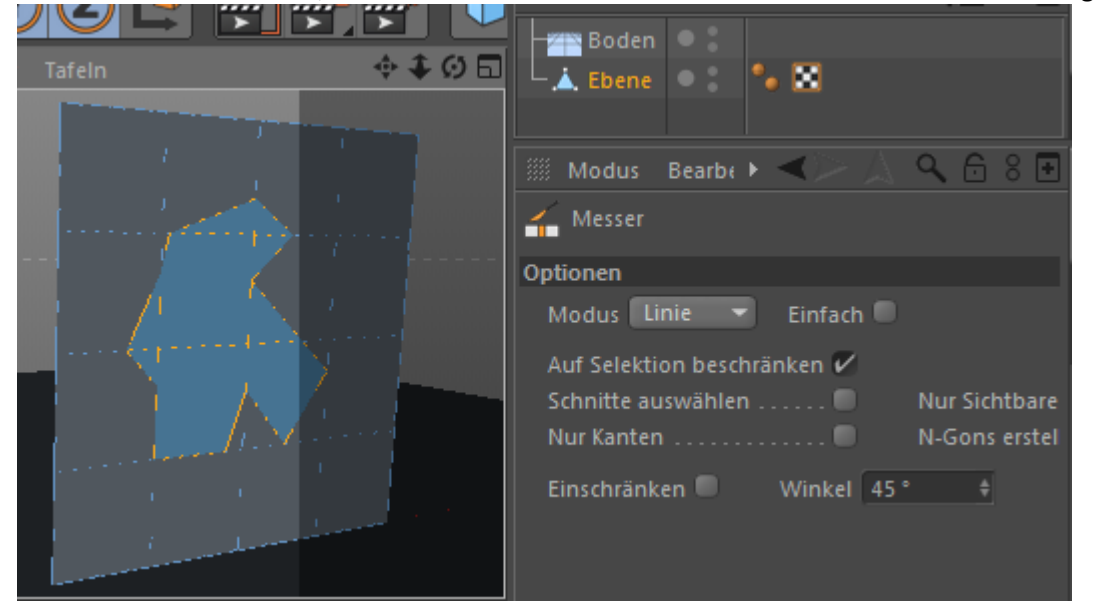

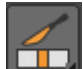

Mesch | Erstellen | Messer. → □□□□ Den Haken hinter "Einfach" wieder setzen. Kreuz und Quer den markierten Bereich schneiden.

| Tafeln | Boden ♥ S<br>Line ♥ Sene ♥ Sene ♥ Sene ♥ Sene ♥ Sene ♥ Sene ♥ Sene ♥ Sene ♥ Sene ♥ Sene ♥ Sene ♥ Sene Sene |
|--------|----------------------------------------------------------------------------------------------------|
|        | Modus Bearl                                                                                                |

Rechtsklick auf die markierte Fläche | Ablösen | den Haken für Gruppen erhalten entfernen | OK.

Rechtsklick auf die markierte Fläche | Abtrennen.

Es entsteht eine zweite Ebene. Umbenennen in "Wand+Loch" und "Loch-Füllung". Beide Objekte komplett mit STRG+A auswählen und die Taste "d" für Extrudieren drücken, oder Mesch | Erstellen | Extrudieren.

Den Haken hinter Deckfläche setzen.

| Optionen Werkzeu | g    |   |            |     |   |
|------------------|------|---|------------|-----|---|
| Optionen         |      |   |            |     |   |
| Maximaler Winkel | 89 ° | ŧ |            |     |   |
| Offset           | 5 cm | ŧ | Var        | 0 % | ŧ |
| Bevel            |      |   |            |     |   |
| Unterteilung     | 0    | ŧ |            |     |   |
| N-Gons erstellen |      |   | Deckfläche | ~   |   |
| Kanto Winkol     | 0.0  |   |            |     |   |

In der Scene mit gedrückter Maustaste etwas nach hinten ziehen. Die Wand wird dicker.

"Loch-Füllung" markieren | rechtsklick | Simulations-Tag | Kleidung. "Wand+Loch" markieren | rechtsklick | Simulations-Tag | Kollisionsobjekt.

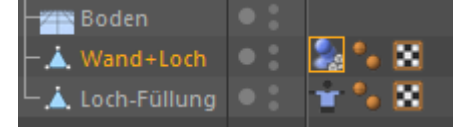

Kleidungsteg markieren und die "Biegefestigkeit auf 100% stellen.

| Loch-Füllung 🔍             | : • •       | ×                   |                      | ontent Browser |
|----------------------------|-------------|---------------------|----------------------|----------------|
| 🗰 Modus Bearbeite          | en Benutze  |                     | $\checkmark > \land$ | < 6 8 ⊡ ]      |
| 👕 Kleidungs-Tag [Kleidung] |             |                     |                      |                |
| Basis Tag I                | (räfte Ankl | leide Cache Experte |                      | CU<br>T        |
| Tag Eigenschaften          |             |                     |                      | beno           |
| Kleidungs-Engine 🗸         |             |                     |                      | ß              |
| Auto 🗹 🦳 Start             |             |                     |                      |                |
| • Iterationen              | 1 ‡         |                     |                      |                |
| Dehnfestigkeit             | 100 % 🕴     | ● Map               |                      | • 🕲            |
| Biegefestigkeit            | 100 % 🕴     | • Map               |                      | • 🔊            |
| • Gummi                    | 0% \$       | • Map               |                      |                |
| • Federung                 | 30 % 🕴      | • Map               |                      | • 😒            |
| • Reibung                  | 70 % 🕴      | ● Map               |                      | • 🔊            |
| • Masse                    | 1 ‡         | • Map               |                      | • 🕲 •          |
| <ul> <li>Größе</li></ul>   | 100 % 🕴     | • Map               |                      |                |
| ♀Zerreißen                 |             |                     |                      |                |
| Zerreißen aktivieren       |             |                     |                      |                |

Play-Button drücken. Das "Loch müsste sich jetzt bewegen.

Simulieren | Partikelsystem | Attraktor.

Kleidungstag markieren | "Experte" markieren | Den Attaraktor unten in das Feld "Einschließen" schieben. Bei "Selbstkollision" den Haken setzen.

| - Xttraktor        | • • • •   |               |         |     |        |
|--------------------|-----------|---------------|---------|-----|--------|
| - Boden            | •: 2      | ¢             |         |     | 2      |
| – 📥 Wand+Loch      | •: 2      | <u>e</u> 🍡 🔛  |         |     |        |
| └_,📥 Loch-Füllung  | •: 1      | •••           |         |     |        |
| 🎆 Modus Bearbe     | iten Be   | nut: < 🚬      | A 9 1   | ÷ 8 |        |
| 👕 Kleidungs-Tag [k | (leidung] |               |         |     | i bute |
| Basis Tag          | Kräfte    | Ankleide Cach | ne Expe | rte |        |
| Experte            |           |               |         |     |        |
| • Subsampling      | 3         | ŧ             |         |     |        |
| Selbstkollision    | 🗹         |               |         |     |        |
| Globale Schnittana | alyse 🔲   |               |         |     |        |
| Punktekollision    | 🗹         | • Punkt EPS   | 1.5 cm  | ŧ   |        |
| Kantenkollision    | 🗹         | • Kante EPS   | 1 cm    | ŧ   |        |
| Polygonkollision.  | 🗹         | Polygon EPS   | 0.5 cm  | ŧ   |        |
| Einschließen: A    | ttraktor  | ×             |         |     | 8      |

## Attraktor markieren | Abnahme | Kugel

Und die "Abnahme" auf 0 % einstellen.

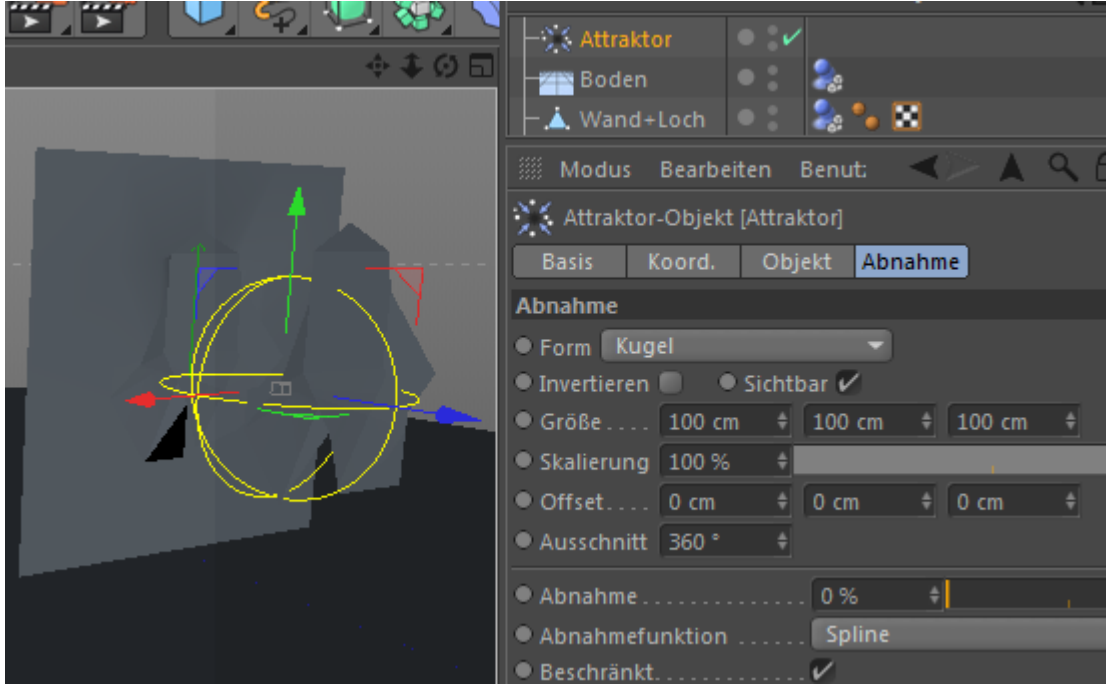

Attraktor markieren |Objekt | Mit Stärke und Geschwindigkeitsbegrenzung herumspielen, bis das Ergebnis OK ist.

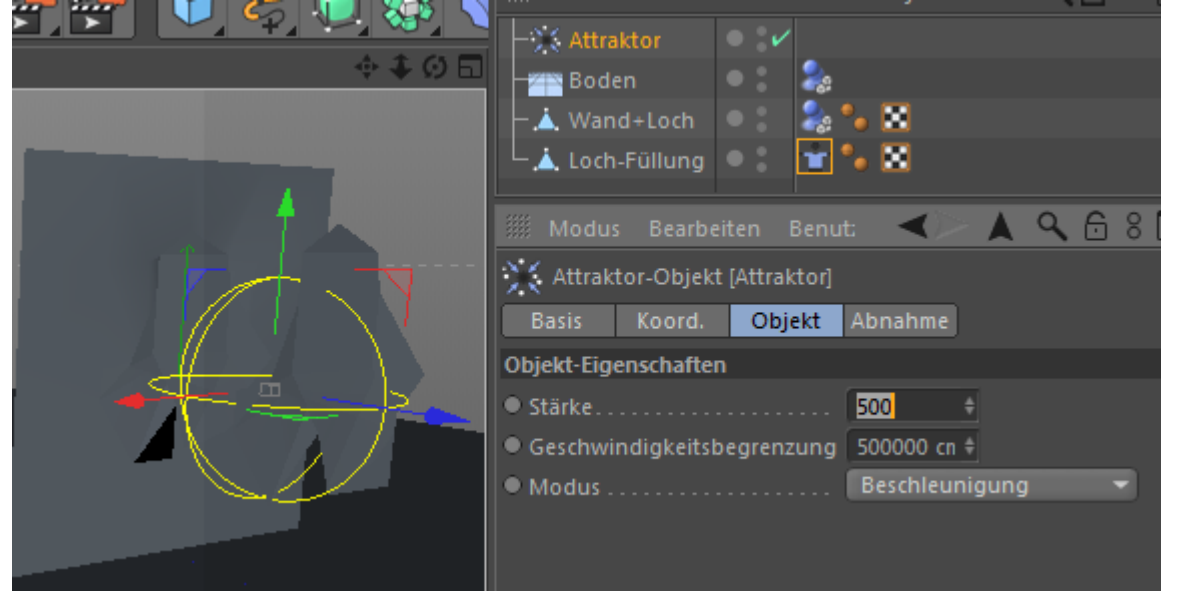